# Changing your screen settings

#### Checking and changing your screen display settings for a better Landonline experience.

- <u>Checking and changing your screen resolution</u>
- Adjusting Scaling Settings
- Screen resolution and Windows Terminal Services
- <u>Citrix Display Issues (Black Screens / Flashing / Flickering)</u>

### Checking and changing your screen resolution

| How to check and change<br>your screen resolution |                                                                                                    |                                                                                                    |  |
|---------------------------------------------------|----------------------------------------------------------------------------------------------------|----------------------------------------------------------------------------------------------------|--|
| Purpose                                           |                                                                                                    | Check and change your screen resolution so that it is at least at Landonlines minimum recommended setting of 1024 x 768.                             |  |
| Note                                              |                                                                                                    | Some environments may require Admin access to change your display settings. Please contact your IT support staff or service provider for assistance. |  |
| Step                                              | Description                                                                                                    |                                                                                                    |  |
| 1                                                 | CLICK the Start / Windows icon at the bottom of your screen and SELECT Settings / cog<br>icon from the menu<br>Documents<br>Pictures<br>Settings<br>Power<br>E Picture E C Power<br>E C Power<br>E C C C C C C C C C C C C C C C C C C C |                                                                                                    |  |
|                                                   | SELECT System Men                                                                                                    | u                                                                                                    |  |
| 2                                                 | Systen<br>Display<br>power                                                                                                    | n<br>, sound, notifications,                                                                                                    |  |

|        | SE                                                                                                    | SELECT a setting from the Display resolution List                                                                                                    |  |  |  |
|--------|----------------------------------------------------------------------------------------------------|----------------------------------------------------------------------------------------------------|--|--|--|
| 3      | D                                                                                                    | Display resolution                                                                                                    |  |  |  |
|        |                                                                                                    | 1920 × 1080 (Recommended) ~                                                                                                    |  |  |  |
|        |                                                                                                    |                                                                                                    |  |  |  |
|        | SE                                                                                                    | LECT Keep Changes                                                                                                    |  |  |  |
|        | 1                                                                                                    | and apps on the display selected above.<br>Windows HD Color settings                                                                                                    |  |  |  |
| 4      | Га<br>ay                                                                                                    | Keep these display settings?<br>Reverting to previous display settings in 8 seconds.                                                                                                    |  |  |  |
|        | 0                                                                                                    | Keep changes Revert                                                                                                    |  |  |  |
|        |                                                                                                    | Advanced scaling settings                                                                                                    |  |  |  |
| Adjust | ing                                                                                                    | Scaling Settings                                                                                                    |  |  |  |
| Purpo  | se                                                                                                    | If you want to use Landonline with a multiple display set up and wish to keep the Citrix<br>display settings set to default, you will need to ensure the scale matches on each<br>display. This will increase / decrease the size of items which appear on your display<br>including font size. |  |  |  |
| Note   | Note In some environments, you may not be able to change your display settings.<br>If this is the case, please contact your IT support staff or service provider for assistance |                                                                                                    |  |  |  |
| Step   | Description                                                                                                    |                                                                                                    |  |  |  |
|        | CLICK your Start / Windows icon and SELECT Settings / cog icon from the menu                                                                                                    |                                                                                                    |  |  |  |
|        | [                                                                                                    | 〕 Documents                                                                                                    |  |  |  |
| 1      | E                                                                                                    | S Pictures                                                                                                    |  |  |  |
|        | \$                                                                                                    | ලී Settings                                                                                                    |  |  |  |
|        |                                                                                                    | b Power                                                                                                    |  |  |  |

∐i

9

|  | - |   |
|--|---|---|
|  |   |   |
|  |   | , |
|  |   |   |
|  | - |   |
|  |   |   |

3

System Display, sound, notifications, power

Under the Display settings you can "Rearrange your displays". Each box represents the screens that are connected. In this example there are three.

#### Rearrange your displays

Select a display below to change the settings for it. Press and hold (or select) a display, then drag to rearrange it.

| 1 | 3 | 2        |        |
|---|---|----------|--------|
|   |   |          |        |
|   |   | Identify | Detect |

Select the screen you want to adjust, then scroll down the settings page to "Scale and Layout" where you will see the current percentage scaling:

## Scale and layout

Change the size of text, apps, and other items

100%

For Landonline to display correctly with Citrix default display settings, ensure the scaling percentage matches on each connected screen. Select each display and ensure the percentages match. You can increase the setting to higher than 100 % percent if it is too small, but ensure you increase the percentage to match other screens.

5

4

Please Refer Below

#### Screen resolution and Windows Terminal Services

In a terminal services environment, we recommend you arrange for your IT support staff or service provider to change your screen resolution for you. In some systems it may not be possible.

Summary:

- End your terminal services session
- Change the screen resolution on your computer (as above)
- Change the resolution in your terminal services/remote desktop client (to 1024x768 or full screen), and
- Log back into your terminal services session.

If you experience any difficulties, please talk to your IT support staff or support provider.

#### Citrix - Display Issues (Black Screens / Flashing / Flickering)

Some Landonline customers may observe Black screens, flashing and / or flickering. This is likely to be an issue with your screen scaling and Citrix display configuration. To resolve the issue without altering your scaling, we suggest you try the following:

**NOTE:** The below steps are for Citrix Workspace (blue icon) but not Citrix Receiver (black icon) Check your Citrix icon in your System Tray.

If you still want to configure your settings in Receiver, please refer to your IT support.

ALERT: This method has resolved the issue for many Landonline customers. But if your organisation has policies that discourage or prevent you from making a change then please contact your IT support before proceeding.

| Step | Description                                                                                                    |  |
|------|----------------------------------------------------------------------------------------------------|--|
|      | Find your System Tray at the bottom right-hand corner of your primary display / monitor.<br>And CLICK the upwards pointing Arrow icon to expand. |  |
| 1    |                                                                                                    |  |
|      | ∧ ∰                                                                                                    |  |
| 2    | RIGHT CLICK on Citrix Workspace (Blue icon) and SELECT Advanced Preferences                                                                      |  |

| SEECT the option High DPI   See The option Shown CHANGE the setting to Barter Source Source Sour                                                                                                    | [           | Open                                                                                                    |
|----------------------------------------------------------------------------------------------------|-------------|----------------------------------------------------------------------------------------------------|
| Image: Advanced Preferences         Image: Advanced Preferences         Image: Advanced Preferences         Image: Advanced Preferences         Image: Advanced Preferences         Image: Advanced Preferences         Advanced Preferences         Advanced Preferences         Image: Advanced Preferences         Manage: Advanced Preferences         Manage: Advanced Prefe                                                                                                    |             | Connection Center                                                                                                    |
| SEECT the option High DPI   Contract Over Service   Over Service   Contract Over Service   Contract Over Service <th>_</th> <th>Advanced Preferences</th>                                                                                                    | _           | Advanced Preferences                                                                                                    |
| SELECT the option High DPI   Select the option High DPI Select the option High DPI Select the option High DPI Select the option Shown CHANGE the setting to Cancelance and Select the selection of the dampes to take the resolution? Select the operating system scale the resolution Select the operating system scale the resolution Select the operating system scale the resolution Select the operating system scale the resolution Select the selection for the dampes to take effect.                                                                                                    | 8           | Citrix Workspace                                                                                                    |
| SELECT the option High DPI   Constant Sector 2 Select the option High DPI Constant Sector 2 Constant Sector 2 C                                                                                                    |             | Exit                                                                                                    |
| Steep of the operating system scale the resolution                                                                                                    |             |                                                                                                    |
| Set Correction   Set Correction Set Correction <th>•</th> <th>up up 🖎 🔨</th>                                                                                                    | •           | up up 🖎 🔨                                                                                                    |
| Image: Second Second                                                                                                    | , ës        | S Close                                                                                                    |
| SELECT the option High DPI  Connection center  Advanced Preferences  Substitution and Reconnect  Connection center  Advanced Preferences  Connection center  Connection center  Connecti                                                                                                    | Ionline W   | /orksp                                                                                                    |
| SELECT the option High DPI<br>Critic Workspace<br>Advanced Preferences<br>Subtrotist and Reconnect<br>Subtrotist and Reconnect<br>Subtrotist and Reconnect<br>Configuration checker<br>Support information<br>Critic Casting<br>Critic Casting<br>Critic Casting<br>Critic Casting<br>Critic Vorkspace<br>Scale the session for high resolution" instead<br>and then CLICK "Save"<br>Scale the session for high resolution?<br>Critic Vorkspace<br>Scale the session for high resolution?<br>Critic Casting<br>Critic Vorkspace<br>Critic Vorkspace<br>Criti |             | ENG Friday 📮                                                                                                    |
| SELECT the option High DPI  Created Workspace  Advanced Preferences  Lonaction sector  Statication and Reconness  Support information  Critic States  Critic States  Critic Control to oblicity or hard-to-read afterwards, you can change to "No, use the native resolution" instead and then CLICK "Save"  Cathrix Workspace  Ves  No, use the native resolution  Cathrix Workspace  Ves  No, use the native resolution  Cathrix Workspace  Relaunch the session for the changes to take effect.                                                                                                    |             | 9/10/2020                                                                                                    |
| Cities Workspace   Connection center   Subcontain and Reconnect   Subcontain and Reconnect   Subcontain and Reconnect   Deter assessment   Deter assessment   Subcontain formation   Cities Configuration checker   Subcont information   Cities Configuration checker   Subcont information   Cities Configuration checker   Subcont information   Cities Configuration checker   Symper information   Cities Configuration checker   Symper information   Cities Configuration checker   Symper information   Cities Configuration checker   Symper information   Cities Configuration checker   Symper information   Cities Configuration checker   "Yes" (however if you find Landonline too blurry or hard-to-read afterwards, you can change to "No, use the native resolution" instead   and then CLICK "Save" <b>Scale the session for high resolution?</b> Image: A configuration checker   Image: A configuration checker <b>Scale the session for high resolution</b> Image: A configuration checker   Image: A configuration checker <b>Scale the session for high resolution</b> Image: A configuration checker <b>Scale the session for high resolution</b> Image: A configuration checker <b>Scale the operating system scale the resolution</b> Image: A configuration checker <b>Resolution for the changes to take effect Configuration checker</b>                                                                                                    | SELECT 1    | the option High DPI                                                                                                    |
| Citrix Workspace Advanced Preferences   Subsciences   Subsciences   Subsciences   Subsciences   Support information   Citrix Files   From the options shown CHANGE the setting to "Yes" (however if you find Landonline too blurry or hard-to-read afterwards, you can change to "No, use the native resolution" instead and then CLICK "Save" <b>Cutrix Workspace Cutrix Workspace</b> (Introduction of the changes to take effect. Interpret the operating system scale the resolution Relaunch the session for the changes to take effect.                                                                                                    | SELECT      |                                                                                                    |
| Advanced Preferences         Substant and Reconnext:       Keyberd and Language bar         Data collection       Configuration checkes         Support information       Centre Centre         Criter lites       Delete passwords         Support information       Centre Centre         Wers" (however if you find Landonline too blurry or hard-to-read afterwards, you can change to "No, use the native resolution" instead         and then CLICK "Save"         If the session for high resolutions?         If Yes         No, use the native resolution         If the operating system scale the resolution         If the operating system scale the resolution         Relaunch the session for the changes to take effect.                                                                                                    | 🌜 Citrix Wo | rkspace                                                                                                    |
| Connection center       High DP         Subtract and Reconnect       Configuration checker         Rest Cift Workspace       Configuration checker         Support information       Cittic Casting         Cittic Files       Cittic Casting         From the options shown CHANGE the setting to       "Yes" (however if you find Landonline too blurry or hard-to-read afterwards, you can change to "No, use the native resolution" instead         and then CLICK "Save"       Image: Cittic Workspace         Image: Cittic Workspace       Image: Cittic Workspace         Image: Cittic Workspace       Image: Cittic Workspace         Image: Cittic Workspace       Image: Cittic Workspace         Image: Cittic Workspace       Image: Cittic Workspace         Image: Cittic Workspace       Image: Cittic Workspace         Image: Cittic Workspace       Image: Cittic Workspace         Image: Cittic Workspace       Image: Cittic Workspace         Image: Cittic Workspace       Image: Cittic Workspace         Image: Cittic Workspace       Image: Cittic Workspace         Image: Cittic Workspace       Image: Cittic Workspace         Image: Cittic Workspace       Image: Cittic Workspace         Image: Cittic Workspace       Image: Cittic Workspace         Image: Cittic Workspace       Image: Cittic Workspace         Image: C                                                                                                    |             | Advanced Preferences                                                                                                    |
| Shot callections   Data callections   Support information   Citrix Casting      From the options shown CHANGE the setting to "Yes" (however if you find Landonline too blurry or hard-to-read afterwards, you can change to "No, use the native resolution" instead and then CLICK "Save" © Citrix Workspace © Citrix Workspace © Citrix Workspace © Ves One of the operating system scale the resolution Relaunch the session for the changes to take effect.                                                                                                    |             | Connection center High DPI                                                                                                    |
| Support information<br>Citrix Files                                                                                                    |             | Shortcuts and Reconnect         Keyboard and Language bar           Data collection         Configuration checker           Reset Citrix Workspace         Delete passwords |
| From the options shown CHANGE the setting to<br>"Yes" (however if you find Landonline too blurry or hard-to-read afterwards,<br>you can change to "No, use the native resolution" instead<br>and then CLICK "Save"<br>Citrix Workspace<br>Scale the session for high resolution?<br>• Yes<br>• No, use the native resolution<br>• Let the operating system scale the resolution<br>Relaunch the session for the changes to take effect.                                                                                                    |             | Support information <u>Citrix Casting</u><br>Citrix Files                                                                                                    |
| From the options shown CHANGE the setting to<br>"Yes" (however if you find Landonline too blurry or hard-to-read afterwards,<br>you can change to "No, use the native resolution" instead<br>and then CLICK "Save"<br>© Ctrix Workspace<br>© Ctrix Workspace<br>© Yes<br>No, use the native resolution<br>Let the operating system scale the resolution<br>Relaunch the session for the changes to take effect.                                                                                                    |             |                                                                                                    |
| From the options shown CHANGE the setting to<br>"Yes" (however if you find Landonline too blurry or hard-to-read afterwards,<br>you can change to "No, use the native resolution" instead<br>and then CLICK "Save"<br>Critic Workspace<br>Critic Workspace                                                                                                    |             |                                                                                                    |
| Yes (nowever if you find Landonline too blurry or nard-to-read afterwards, you can change to "No, use the native resolution" instead and then CLICK "Save"          Image: Citrix Workspace       Image: Citrix Workspace         Image: Citrix Workspace       Image: Citrix Workspace         Image: Cit                                                                                                    | From th     | e options shown CHANGE the setting to                                                                                                    |
| and then CLICK "Save"  Citrix Workspace  Scale the session for high resolution?   Yes  No, use the native resolution  Let the operating system scale the resolution  Relaunch the session for the changes to take effect.                                                                                                    |             | you can change to " <b>No, use the native resolution</b> " instead                                                                                                    |
| Citrix Workspace                                                                                                    | and the     | n CLICK "Save"                                                                                                    |
| Scale the session for high resolution?      Ves      No, use the native resolution      Let the operating system scale the resolution      Relaunch the session for the changes to take effect.                                                                                                    | 🌀 Citrix    | Workspace X                                                                                                    |
| Scale the session for high resolution?  Ves  No, use the native resolution  Let the operating system scale the resolution  Relaunch the session for the changes to take effect.                                                                                                    |             |                                                                                                    |
| • Yes • No, use the native resolution • Let the operating system scale the resolution • Relaunch the session for the changes to take effect.                                                                                                    | Sc          | ale the session for high resolution?                                                                                                    |
| • Yes • No, use the native resolution • Let the operating system scale the resolution • Relaunch the session for the changes to take effect.                                                                                                    |             |                                                                                                    |
| <ul> <li>No, use the native resolution</li> <li>Let the operating system scale the resolution</li> <li>Relaunch the session for the changes to take effect.</li> </ul>                                                                                                    |             | Yes                                                                                                    |
| C Let the operating system scale the resolution  Relaunch the session for the changes to take effect.  Cancel                                                                                                    |             | ○ No, use the native resolution                                                                                                    |
| Relaunch the session for the changes to take effect.                                                                                                    |             | O Let the operating system scale the resolution                                                                                                    |
| Relaunch the session for the changes to take effect.                                                                                                    |             | C Let the operating system scale the resolution                                                                                                    |
| Cancel                                                                                                    | 4           | Relaunch the session for the changes to take effect.                                                                                                    |
| Save Cancel                                                                                                    |             | b                                                                                                    |
|                                                                                                    |             | Save Cancel                                                                                                    |

If Landonline is still open, close it now.

Right-click on the Citrix icon again in your **System Tray** and SELECT Exit to CLOSE Citrix

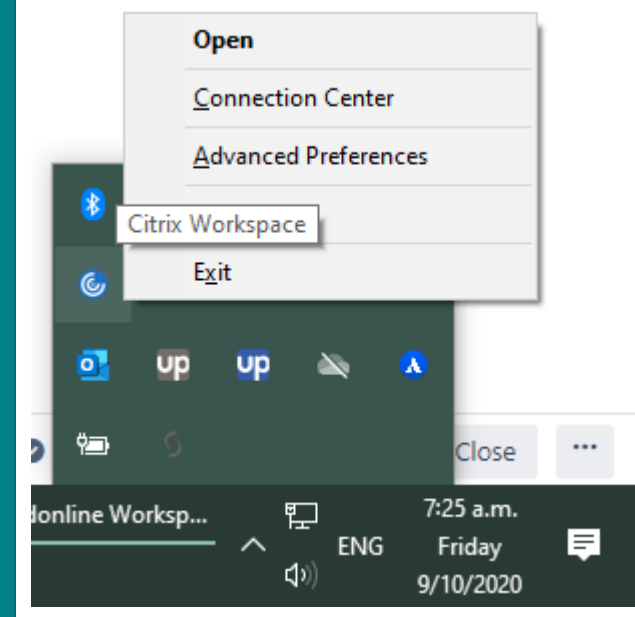

RELAUNCH Landonline – There should no longer be display problems.

If not consider adjusting your system scaling settings or referring to your IT support. For more detailed explanation of Citrix display configuration settings please refer to <u>https://support.citrix.com/article/CTX230017</u>.

6

5